**NEMSIS AWS User Guide - OKTA** 

#### Set Up Okta

Okta is a service which provides central access to various NEMSIS applications.

# Welcome Email

- 1. You will receive a welcome email from Okta (valid for 7 days).
- 2. To set up your Okta account, press the 'Activate Okta Account' button.

| Powered by NHTSA's Office of EMS                                                                                                    |
|----------------------------------------------------------------------------------------------------|
| University of Utah - Welcome to Okta!                                                                                                    |
| Hi Michael,                                                                                                    |
| Your organization is using Okta t manage your web applications. This means you can conveniently access all the applications you normally use, through a single, secure home page. Watch this short video to learn more: https://www.okta.com/intro-to-okta/ |
| Your system administrator has created an Okta user account for you.<br>Click the following link to activate your Okta account:                                                                                                    |
| Activate Okta Account                                                                                                    |

3. Once you have pressed the button, your default web browser will be opened to 'Set up Security Methods Page' for NEMSIS Okta.

#### **Create Your Okta Password**

- 4. Reopen the Okta Welcome email and press the 'Activate Okta Account' button.
  - a. Your default web browser will be opened to a web page showing 'Set up Security Methods' and you will see 'Set up Required, Password, and as Set up Button'.
  - b. Press the 'Set up' button.

|         | Powered by NHTSA'S Office of EMS                      |
|---------|-------------------------------------------------------|
|         | Set up security methods                               |
| 0       | ) michael.wunderlich@hsc.utah.edu                     |
| Secu    | urity methods help protect your Okta                  |
| acco    | unt by ensuring only you have access.                 |
| Set up  | required                                              |
|         | Password                                              |
|         | Choose a password for your account<br>Used for access |
|         | Set up                                                |
| Back to | sian in                                               |

- c. You will be sent to a new page where you will create a password for your Okta account.
- d. Your password must meet the requirements listed on the password creation screen. Once you have entered your password, press the 'Next' button.

|                                                                                                    | ****                                                                                                    |  |
|----------------------------------------------------------------------------------------------------|----------------------------------------------------------------------------------------------------|--|
|                                                                                                    | Set up password                                                                                                    |  |
| 8 m                                                                                                    | ichael.wunderlich@hsc.utah.edu                                                                                                    |  |
| Password I                                                                                                    | requirements:                                                                                                    |  |
| <ul> <li>At least</li> <li>A lowerd</li> <li>An uppe</li> <li>A numb</li> <li>A symbol</li> <li>A symbol</li> <li>No parts</li> <li>Does no</li> <li>Does no</li> <li>Your passwort</li> <li>At least</li> <li>you last</li> </ul> | 12 characters<br>case letter<br>ercase letter<br>er<br>of<br>o f your username<br>t include your first name<br>t include your first name<br>ssword cannot be any of your last 24<br>ds<br>1 day(s) must have elapsed since<br>changed your password |  |
| Enter pass                                                                                                    | word                                                                                                    |  |
|                                                                                                    | $\odot$                                                                                                    |  |
| Re-enter p                                                                                                    | bassword                                                                                                    |  |
|                                                                                                    | 0                                                                                                    |  |

e. After pressing 'Next', your browser will open a web page showing: Set up Okta Verify, as well as your email address and a **QR code**. Stay on this screen, and get your phone.

# Install and Set Up Okta Verify App

The Okta Verify App needs to be installed on your phone. Once the set-up of your Okta account is complete, each time you log into Okta you will be prompted by the app to confirm the login (similar to the Duo app).

- 5. Download the Okta Verify app from the Apple App Store or the Google Play store depending on your phone.
  - a. Open either the Google Play or Apple Store app on your phone
  - b. In the store, search for "Okta Verify"
  - c. Once you have located the app download and install it
  - d. Wait for the application install to complete

If you have not already done so, install the Okta Verify app on your phone.

- 6. On your phone open the Okta Verify Application
  - a. Choose the account type: Select the 'Organization' selection or the + button at the top of the screen.

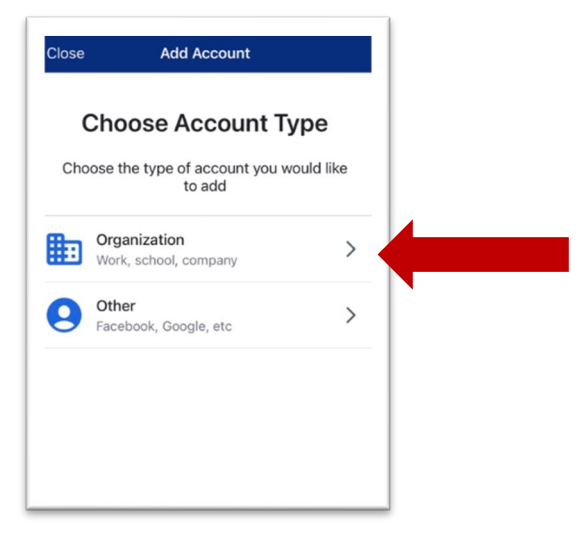

b. On the 'Do you have your QR code?' screen press 'Yes, Ready to Scan'.

| C Okta Verify                                                                               |
|---------------------------------------------------------------------------------------------|
| Do You Have Your QR Code?                                                                   |
| 040<br>200                                                                                  |
| Before you continue, make sure your QR code<br>is shown on another device, such as a laptop |
| Where do I get my QR code?                                                                  |
|                                                                                             |
|                                                                                             |
|                                                                                             |
| Yes, Ready to Scan                                                                          |
| No, Sign In Instead                                                                         |

- c. If prompted you will need to grant the Okta verify app access to your phone's camera.
- d. Center the QR code on monitor within the square.
- e. Continue with the set-up questions. Allow push notifications and enable Face ID if you prefer.
- f. Okta Verify will confirm the account has been added. Select 'Done'.

| Okta Verify                                                                   |
|-------------------------------------------------------------------------------|
| $\oslash$                                                                     |
| Account Added                                                                 |
| You can now securely sign in to your<br>organization's apps.                  |
| Return to your organization's instructions to continue.                       |
| Important: Keep this app installed on your device. You'll need it to sign in. |
|                                                                               |
|                                                                               |
|                                                                               |
|                                                                               |
| Done                                                                          |
|                                                                               |

- g. The Okta verify app should now navigate you back to the home screen and you will see a URL, a 6-digit number, and your email address.
- h. Every 30 seconds the 6-digit number showing in the Okta verify app will change.

## Log-In to Okta

Now that you have set up the Okta Verify application, and created your Okta password, you can log into Okta.

- 7. Open a web browser and navigate to <a href="https://login.nemsis.org/">https://login.nemsis.org/</a>
  - a. Enter the email address associated with your Okta account into the Username field
  - b. Press 'Next'
  - c. Enter the password you created for your Okta account in the password field
  - d. Press 'Verify'
  - e. You will receive an alert on your phone from the Okta Verify app asking you to confirm your sign in.
  - f. Confirm your sign in the Okta Verify app

# Post Sign in

Once signed into Okta, you will be able to launch the applications to which you have access. For reference, see the screenshot below:

| Powered by hertSits office of EMS                                      | arch your apps                                                        | Michael<br>University of Utah                                                                                                |
|------------------------------------------------------------------------|-----------------------------------------------------------------------|----------------------------------------------------------------------------------------------------|
| My Apps<br>Work<br>Other<br>Add section ③<br>Motifications<br>Add apps | My Apps<br>(a) Work<br>WEMSIS Tableau<br>(b) Other<br>(c) Add section | Sort •<br>Michael Wunderlich<br>michaelwunderlich@hsc.<br>utah.adu<br>Settings<br>Preferences<br>Recent Activity<br>Sign out |

# **Navigating Okta**

My Apps (Orange box):

- The apps to which you have access appear here. To access an application, simply click on it.
- Press 'Add section' to create a new application subsection. You may then drag applications between sections.

Left Side Menu (Blue box)

- Pressing 'My Apps' navigates you back to the main 'My Apps' screen.
- Selecting the subsection titles will navigate you directly to those subsections.

Right Side Menu (Green box)

- Press the down arrow next to your name to display the following menu items:
  - 1. Settings
    - Pressing this will navigate you to a settings screen where you can 'Reset Your Okta password, set up Okta Verify, or remove old devices from Okta Verify.
  - 2. Preferences
    - Pressing this will navigate you back to the My Apps menu and display view preferences.
    - You may change the layout of your My Apps to Grid or List view and select how long pop up messages display on the screen.
    - You may also toggle the 'Recently Used' section which displays apps you have recently used.
  - 3. Recent Activity
    - Pressing this navigate you to the Recent Activity Screen.
    - On this screen you can see the last 100 successful sign-ins to your account and the device the sign-in was completed from.
    - If you ever notice a device you did not sign-in from on this list please open an IT Help Desk ticket.
  - 4. Sign Out
    - Pressing this will sign you out of Okta.

# Important Notes

- Each time you sign into Okta you will need to enter your password, and verify your sign in with the Okta Verify app.
- It is crucially important that you only verify sign-ins when you are actually attempting to sign in.
- If you receive sign-in verification request when not attempting to sign in, please contact NEMSIS right away as it may indicate your password has been compromised.